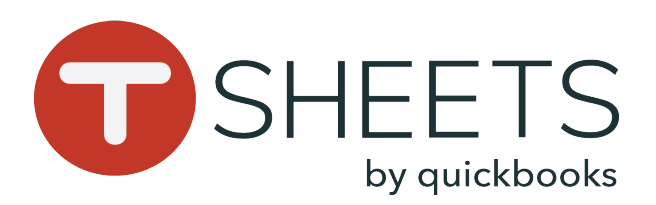

## Getting Started With TSheets on a Computer

## How to Sign in:

1. Open your internet browser, and enter your company's TSheets URL (ex: yourcompany.tsheets.com).

2. Enter your username and password, and click **Sign In**.

EMAIL OR USERNAME Forgot?
PASSWORD Forgot?
SHOW
Keep me signed in Sign In

### How to Sign out:

In the top right corner of TSheets, click your name > **Sign Out**.

Construction
 Construction
 Construction
 Construction
 Construction
 Construction
 Construction
 Construction
 Construction
 Construction
 Construction
 Construction
 Construction
 Construction
 Construction
 Construction
 Construction
 Construction
 Construction
 Construction
 Construction
 Construction
 Construction
 Construction
 Construction
 Construction
 Construction
 Construction
 Construction
 Construction
 Construction
 Construction
 Construction
 Construction
 Construction
 Construction
 Construction
 Construction
 Construction
 Construction
 Construction
 Construction
 Construction
 Construction
 Construction
 Construction
 Construction
 Construction
 Construction
 Construction
 Construction
 Construction
 Construction
 Construction
 Construction
 Construction
 Construction
 Construction
 Construction
 Construction
 Construction
 Construction
 Construction
 Construction
 Construction
 Construction
 Construction
 Construction
 Construction
 Construction
 Construction
 Construction
 Construction
 Construction
 Construction
 Construction
 Construction
 Construction
 Construction
 Construction
 Construction
 Construction
 Construction
 Construction
 Construction
 Construction
 Construction
 Construction
 Construction
 Construction
 Construction
 Construction
 Construction
 Construction
 Construction
 Construction
 Construction
 Construction
 Construction
 Construction
 Construction
 Construction
 Construction
 Construction
 Construction
 Construction
 Construction
 Construction
 Construction
 Construction
 Construction
 Construction
 Construction
 Construction
 Construction
 Construction
 Construction
 Construction
 Construction
 Construction
 C

### How to Reset Your Password:

1. In the sign-in window, click Forgot?

2. Enter your email address, then click **Reset**. TSheets Support will send a password reset link to your email.

| Who's Working         Who's Working         Who's Working         Time Clock         Who's Working         Schedule         Who's Working         Schedule         Who's Working         Schedule         Who's Working         Schedule         Who's Working         Schedule         Who's Working         Schedule         Schedule         Who's Working         Schedule         Schedule                                                                                                    | ır TSheets V           | Neb Dash                | board             | •                  | Notifications Your prof               |                                           |  |  |  |
|----------------------------------------------------------------------------------------------------|------------------------|-------------------------|-------------------|--------------------|---------------------------------------|-------------------------------------------|--|--|--|
| Time Clock   Schedule   Who's Working   Time Entries   Paid Time Off   Submit Time   Submit Time   Reports   Burke Contracting   Crestview Condos   Drive Time   Evergreen Apartments > Evergreen North   Stree Preview   Nain Menu   Use Chet   Coursetions?   Chet with us!     Outestions?   Chet with us!     Time Clock     Number off     Jobs     Top   * Evergreen Apartments > Evergreen North   State   Prevelow     * Crestview Condos   Drive Time   Evergreen Apartments   Evergreen Apartments   Eve                                                                                                    | HEETS<br>by quickbooks |                         | <sup>™</sup> 12:0 | 01:59              | Rick Deckar           Heart Construct |                                           |  |  |  |
| <ul> <li>Rick clocked in at 6:45am</li> <li>Who's Working</li> <li>Time Entries</li> <li>Paid Time Off</li> <li>Submit Time</li> <li>Reports</li> <li>Main Menu</li> <li>Kergreen Apartments &gt; Evergreen North 5:16</li> <li>Drive Time</li> <li>Creative Action and apartments &gt; Evergreen North 5:16</li> <li>Drive Time</li> <li>Creative Action and apartments &gt; Evergreen North 5:16</li> <li>Creative Action and apartments &gt; Evergreen North 5:16</li> <li>Creative Action and apartments &gt; Evergreen North 5:16</li> <li>Creative Action and apartments &gt; Evergreen North 5:16</li> <li>Creative Action and apartments &gt; Evergreen North 5:16</li> <li>Creative Action and apartments &gt; Evergreen North 5:16</li> <li>Creative Action and apartments &gt; Evergreen North 5:16</li> <li>Creative Action and apartments &gt; Evergreen Apartments &gt; Evergreen Apartments = Evergreen Apartments &gt;</li></ul>                                                                                                    | Time Clock             | me Clock                |                   | @• ×               |                                       | <i>a</i> .                                |  |  |  |
| Who's Working   Time Entries   Paid Time Off   Submit Time   Reports   Main Menu     Main Menu     Live Chat     Output     Clock in and out     Output     Output     Output     Output     State in the intervent intervent                                                                                                    | Schedule               | Rick clocked in at 6:45 | 5am               |                    | who's working                         | G                                         |  |  |  |
| Who's Working   Time Entries   Paid Time Off   Submit Time   Reports   Main Menu   Main Menu   Uve Chat   Coustions?   Chat with us!                    Outset              Outset           Outset        Outset           Outset        Outset           Outset         Outset        Outset               Outset                     Outset              Outset                                                 Outset                                                                                                    | тот                    | TALS                    |                   |                    |                                       | FILTER SORT/GROU<br>On the clock Day tota |  |  |  |
| Time Entries   Paid Time Off   Submit Time   Reports   Burke Contracting   Drive Time   Evergreen Apartments > Evergreen North   State Contracting   Crestview Condos   Drive Time   Evergreen Apartments   Burke Contracting   Crestview Condos   Drive Time   Evergreen Apartments   Burke Contracting   Crestview Condos   Drive Time   Evergreen Apartments   Evergreen Apartments   Drive Time   Evergreen Apartments   Burke Contracting   Crestview Condos   Drive Time   Evergreen Apartments   Hale Corporation   Joan Canon Residence   Evergreen Apartments   Clock in and out   Options v   Take Break>   Clock Out   Options v   Clock Nut   Clock in and out   Options v   Take Break>   Clock in and out   Options v   Clock in and out   Options v   Clock in and out   Options v   Take Break>   Clock in and outs                                                                                                    | Who's Working          | CURRENT                 | DAY               | WEEK               | Q Search employees                    |                                           |  |  |  |
| Paid Time Off       Joss         Submit Time       Search jobs         Top       Benjamin Wilson         Lakeview Office Park > Buildl       Benjamin Wilson         Burke Contracting       Crestview Condos         Drive Time       Crestview Condos         Drive Time       Evergreen Apartments > Evergreen Apartments         Hale Corporation       Jore William Lopez         Drive Time       Evergreen Apartments         Hale Corporation       See who         Joan Canon Residence       William Lopez         Kin Semith Decidence       William Contracting         Nortes       Take Break>       Clock Out         Option Semith Decidence       Clock Out       Clock in and out         Options =       Take Break>       Clock Out         Option S?       Clock in and out       Clock in and out         Options =       Clock in Switch Jobss:       1. While on the clock, to switch the Job/Cu                                                                                                    | Time Entries           | 5:16:59 5               | :16               | 5:16               | Bick Dockard                          | 0.5-16                                    |  |  |  |
| Paid Time Off       Search Jobs         Submit Time       Top         Reports       Top         Burke Contracting       Crost View Condos         Drive Time       Drive Time         Drive Time       Evergreen Apartments         Drive Time       Evergreen Apartments         Use Chat       Crostview Condos         Drive Time       See who         Drive Time       See who         Joan Canon Residence       or off the         Von Switch Bockdance       William Lopez         Main Office       Von Senith Bockdance         Von Senith Bockdance       Clock Out         Uve Chat       (none)         Von Senith Bockdance       Clock Out         Uve Chat       (cookles   G88) 836-2720   Privacy   Terms   Legal   Cookles   Contact us         Puestions?       How to Switch Jobss:         1. While on the clock, to switch the Job/Cut                                                                                                    | JOF                    | 35                      |                   |                    | RD Evergreen Apart                    | tments > Ever 5:16                        |  |  |  |
| Submit Time       Top         Reports <ul> <li>Evergreen Apartments &gt; Evergreen North 5:16</li> <li>Burke Contracting</li> <li>Crestview Condos</li> <li>Drive Time</li> <li>Evergreen Apartments</li> <li>Evergreen Apartments</li> <li>Evergreen Apartments</li> <li>Evergreen Apartments</li> <li>Evergreen Apartments</li> <li>Evergreen Apartments</li> <li>Evergreen Apartments</li> <li>Evergreen Apartments</li> <li>Evergreen Apartments</li> <li>Burke Contracting</li> <li>Evergreen Apartments</li> <li>Evergreen Apartments</li> <li>Evergreen Apartments</li> <li>Evergreen Apartments</li> <li>Evergreen Apartments</li> <li>Evergreen Apartments</li> <li>Burke Contraction</li> <li>Joan Canon Residence</li> <li>Equipment (none)</li> <li>Take Break Clock Out</li> <li>Clock in and out</li> <li>Clock tin and out</li> </ul> OPTIONS =       Take Break Clock Out       Clock Out       Clock in and out                                                                                                    | Paid Time Off          | Search jobs             |                   |                    | Benjamin Wil                          | son 4:27                                  |  |  |  |
| Reports <ul> <li>Evergreen Apartments &gt; Evergreen North 5:16</li> <li>Burke Contracting</li> <li>Crestview Condos</li> <li>Drive Time</li> <li>Evergreen Apartments</li> <li>Drive Time</li> <li>Evergreen Apartments</li> <li>Hale Corporation</li> <li>William Lopez</li> <li>Main Office</li> <li>See who<br/>or off the</li> <li>Equipment (none)</li> <li>Take Break Clock Out</li> </ul> <ul> <li>Clock in and out</li> <li>Clock in and out</li> </ul> <ul> <li>Clock in and out</li> </ul> <ul> <li>Clock in and out</li> <li>Clock in and out</li> <li>Clock in and out</li> </ul> <ul> <li>Clock in and out</li> <li>Clock in and out</li> <li>Clock in and out</li> <li>Clock in and out</li> </ul> <ul> <li>Clock in and out</li> <li>Clock in and out</li> <li>Clock in and out<td>Submit Time</td><td>Тор</td><td></td><td></td><td>Lakeview Office</td><td>Park &gt; Buildi 4:27</td></li></ul>                                                                                                    | Submit Time            | Тор                     |                   |                    | Lakeview Office                       | Park > Buildi 4:27                        |  |  |  |
| Reports       Image: Reports         Burke Contracting       Image: Crestview Condos         Drive Time       Image: Crestview Condos         Drive Time       Evergreen Apartments         Hale Corporation       Joan Canon Residence         Joan Canon Residence       Image: Crestview Condos         Vice Smith Devidence       Image: Crestview Condos         NOTES       Image: Condot Condot         Options =       Take Break>         Clock Out       Image: Condet Condot Condot C                                                                                                    |                        | r Evergreen Apartment   | ts > Everareen N  | orth 5.16          | Carol Bishop                          | 4:01                                      |  |  |  |
| Interview   Main Menu   Crestview Condos   Drive Time   Evergreen Apartments   Hale Corporation   Joan Canon Residence   Kon Smith Bonidanes   EQUIPMENT (none)   Task (none)   Notes   Options - Take Break> Clock Out   Clock in and out   Clock in and out   Clock in and out How to Switch Jobs:   Chat with us!   1. While on the clock, to switch the Job/Cut                                                                                                    | Reports                | urko Contracting        |                   | 0.10               | Hale Corporatio                       | n 4:01                                    |  |  |  |
| Impereview   Main Menu   Evergreen Apartments   Hale Corporation   Joan Canon Residence   Van. Swith Bocidence   Van. Swith Bocidence   Van. Swith B                                                                                                    | D                      | urke contracting        |                   |                    | Drive Time                            | 1:01                                      |  |  |  |
| Main Menu       Drive Time         Hale Corporation       See who         Joan Canon Residence       or off the         EQUIPMENT       (none)         Task       (none)         NoTES       Clock Out         Clock in and out       OPTIONS = Take Break>         Clock Out       ©2018 TSheets         (888) 835-2720       Privacy         Terms       Legal         Cookles       Contact us                                                                                                    | evlew 🕨                | Crestview Condos        |                   | >                  | William Lopez                         | z 0:16                                    |  |  |  |
| Wain Menu              Evergreen Apartments               Hale Corporation              Joan Canon Residence              Lon Smith Decidence              Lon Smith Decidence              Lon Smith Decidence              Lon Smith Decidence              Lon Smith Decidence              Lon Smith Decidence              Lon Smith Decidence              Lon Smith Decidence              Lon Smith Decidence              Lon Smith Decidence              Lon Smith Decidence              Lon Smith Decidence              Lon Smith Decidence              Lon Smith Decidence                 Lon Smith Decidence              Lon Smith Decidence              Lon Smith Decidence                 Lon States              Lon Smith Decidence                 Lon States                                                                                                    | D                      | rive Time               |                   |                    | Main Office                           | 0:16                                      |  |  |  |
| Hale Corporation       See who         Joan Canon Residence       or off the         EQUIPMENT (none)       Image: Clock Out         NOTES       Image: Clock Out         OPTIONS =       Take Break >         Clock Out       Clock out         OPTIONS =       Eagl (cookies) (contact us         Cluestions?       How to Switch Jobs:         1. While on the clock, to switch the Job/Cu                                                                                                    | in Menu 📃 🎴            | Evergreen Apartment     | IS                | >                  |                                       |                                           |  |  |  |
| Live Chat<br>Clock in and out<br>©2018 TSheets   (888) 836-2720   Privacy   Terms   Legal   Cookles   Contact us<br>How to Switch Jobs:<br>1. While on the clock, to switch the Job/Cu                                                                                                    | H                      | ale Corporation         |                   |                    |                                       | See who's on                              |  |  |  |
| Live Chat (none)<br>Clock in and out<br>(NOTES<br>(NOTES)<br>(B2018 TSheets   (888) 836-2720   Privacy   Terms   Legal   Cookles   Contact us<br>How to Switch Jobs:<br>Chat with us!<br>1. While on the clock, to switch the Job/Cu                                                                                                    | Ju                     | oan Canon Residence     |                   |                    |                                       | or off the clock                          |  |  |  |
| Live Chat<br>Clock in and out<br>©2018 TSheets   (888) 836-2720   Privacy   Terms   Legal   Cookles   Contact us<br>How to Switch Jobs:<br>1. While on the clock, to switch the Job/Cu                                                                                                    | L.                     | on Smith Decidence      |                   |                    |                                       |                                           |  |  |  |
| Live Chat<br>Clock in and out<br>(Live Chat<br>(cock Out)<br>Clock in and out<br>(cock Out)<br>Clock in and out<br>(cock Out)<br>Clock in and out<br>(cock Out)<br>(cock out)<br>(cock o | EQ                     | UIPMENT (none)          |                   | •                  |                                       |                                           |  |  |  |
| Clock in and out<br>Clock in and out<br>Clock Out<br>Clock in and out<br>Clock Out<br>Clock in and out<br>Clock in and out<br>Clock Out<br>Clock in and out<br>Clock in and ou                                                                                                    |                        | (1.5.5.)                |                   |                    |                                       |                                           |  |  |  |
| Live Chat<br>©2018 TSheets   (888) 836-2720   Privacy   Terms   Legal   Cookles   Contact us<br>How to Switch Jobs:<br>1. While on the clock, to switch the Job/Cu                                                                                                    | IA                     | sk (none)               |                   | · · ·              |                                       |                                           |  |  |  |
| Clock in and out<br>Clock out<br>Clock out<br>Clock in and out<br>Clock out<br>Clock out<br>Clock out<br>Clock in and out<br>Clock in and out<br>Clock in an                                                                                                    | NO                     | TES                     |                   |                    |                                       |                                           |  |  |  |
| Live Chat ©2018 TSheets   (888) 836-2720   Privacy   Terms   Legal   Cookles   Contact us<br>How to Switch Jobs:<br>Chat with us!<br>1. While on the clock, to switch the Job/Cu                                                                                                    |                        |                         |                   | 1.                 | Cleak in and a                        |                                           |  |  |  |
| Live Chat ©2018 TSheets   (888) 836-2720   Privacy   Terms   Legal   Cookles   Contact us<br>How to Switch Jobs:<br>Chat with us!<br>1. While on the clock, to switch the Job/Cu                                                                                                    | OP                     | TIONS - Ta              | ke Break >        | Clock Out          |                                       | ut                                        |  |  |  |
| Questions?       How to Switch Jobs:         Chat with us!       1. While on the clock, to switch the Job/Cu                                                                                                    | Live Chat              | ©2018 TShe              | eets   (888) 836  | 5-2720   Privacy   | Terms   Legal   Cookles               | Contact us                                |  |  |  |
| Chat with us!       1. While on the clock, to switch the Job/Cu                                                                                                    | estions?               |                         | How               | v to Swite         | ch Jobs:                              |                                           |  |  |  |
| I. While on the clock, to switch the Job/Cu                                                                                                    | t with us!             |                         | 1 \\/             | -:                 | ala ale na sustant al                 |                                           |  |  |  |
|                                                                                                    |                        |                         | I. VVr            | nie on the o       | CIOCK, TO SWITCH THE                  | e Job/Custome                             |  |  |  |
| on <b>Lime Clock</b> , select a new one.                                                                                                    |                        |                         | on Ti             | me Clock, s        | select a new one.                     |                                           |  |  |  |
| 2. Click Switch. Drive Time                                                                                                    |                        |                         | 2. Cli            | ck <b>Switch</b> . | Drive Time                            | Switch                                    |  |  |  |

888.836.2720 | help@tsheets.com

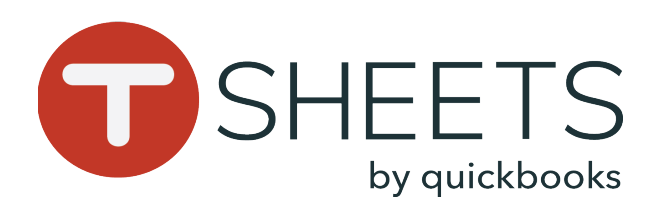

# Getting Started With TSheets on a Computer

### Your Main Menu:

Your menu may vary, depending on the permissions set by your administrator. Here are the most common menu items:

Time punch option to clock in/out

Calendar view with your scheduled shifts

Option to easily see who's on/off the clock

Timesheet List, Manual Time Card, and other time entry options

Paid Time Off Entry Tool

List of reports to summarize and/or view your timesheets with

### 888.836.2720 | help@tsheets.com

### How to View Your Schedule:

1. In the left menu, go to **Schedule.** 

2. Click on a shift for more details.

3. Depending on your permsissions, you will also be able to see shifts for employees in your group or your whole company.

### How to Manually Enter Hours:

1. In the left menu, go to the **Time Entries** and click the **Manual Time Card** tab.

2. In the left column, if displayed, click **(no job)** and select from the list.

3. Click a cell under the appropriate day and enter your hours.

4. Click Save.

Œ

### How to Submit Your Hours:

1. In the left menu, go to **Time Entries**.

2. In any tab, click Submit Time.

3. Select the days for which you want to submit your hours, then click **Submit**.

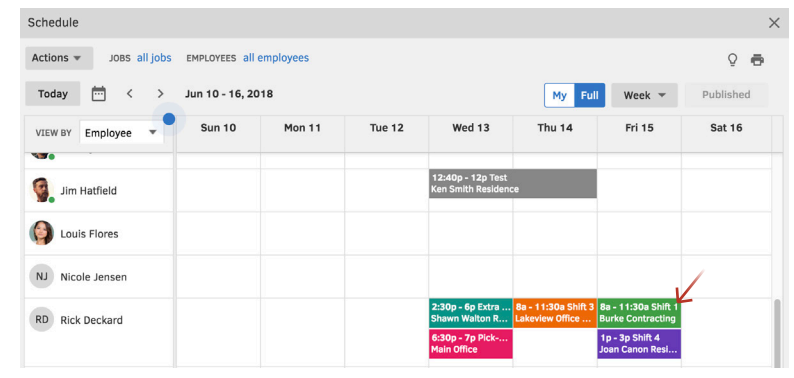

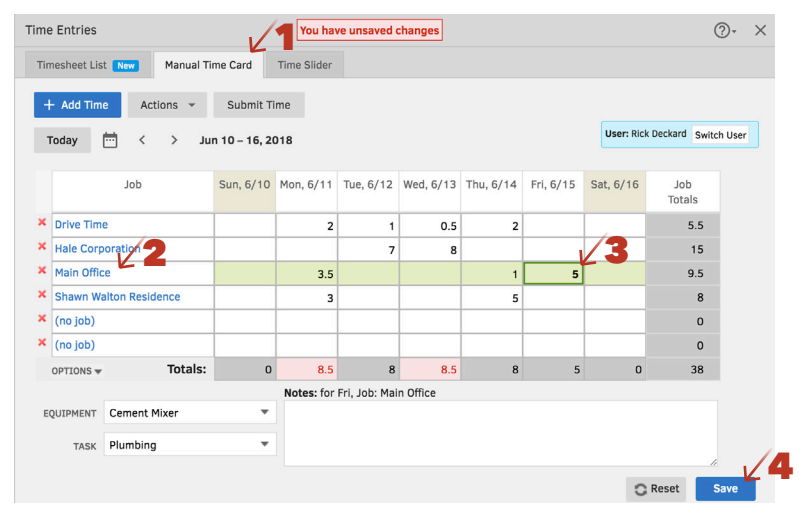

### Submit Selected Days for Rick Deckard (rdeckard)

By submitting your timesheets you agree that they are complete and accurate.

Note: You will not be able to make any changes to the selected days after submitting!

| Total Selected<br>Hours | Sat             | Fri             | Thu             | Wed                                       | Tue             | Mon                                         | Sun             |
|-------------------------|-----------------|-----------------|-----------------|-------------------------------------------|-----------------|---------------------------------------------|-----------------|
| 33                      | □ 6/16<br>0 hrs | ☐ 6/15<br>0 hrs | ✓ 6/14<br>8 hrs | <ul> <li>6/13</li> <li>8.5 hrs</li> </ul> | ✓ 6/12<br>8 hrs | <ul> <li>✓ 6/11</li> <li>8.5 hrs</li> </ul> | ✓ 6/10<br>0 hrs |
| 33                      | Total:          |                 |                 |                                           |                 |                                             |                 |
| Submit                  | Concol          |                 |                 |                                           |                 |                                             |                 |